# 11. Créer une carte de vœux personnalisée avec Photofiltre (2)

Fond de page photo//insertion portrait contours flous//ajout texte// Pour Tirage papier.

#### **1. PRÉPARATION DES MATÉRIAUX**

Préparez d'abord vos documents que vous rangerez dans votre dossier "2012 Carte de vœux" ou dans un nouveau dossier.

- 1. une photo qui servira de fond de page
  - a. Si photo personnelle →Réduisez son format pour qu'elle fasse environ 500 à 700 Ko, en l'ouvrant avec Photofiltre puis Enregistrer sous ... .- dans votre dossier spécial, format Jpg, et déplacer le curseur
  - b. Si photo issue de Internet, attention aux droits d'utilisation.
- 2. une photo comportant votre portrait ( ou un autre !) . Préférez les photos où le visage se détache sur un fond uni et assez clair. Enregistrez-la aussi près réduction éventuelle.

#### 2. PREPARATION DU FOND DE PAGE.

Ouvrez Photofiltre.

Ensuite  $\rightarrow$  Fichier// Ouvrir ... allez chercher l'image de fond.

Pour pouvoir l'imprimer ultérieurement, il faut la transposer en format 15x10

➔ Sélection // Tout sélectionner,

➔ Sélection // Adapter le rapport // format 3:2. Un rectangle de sélection s'affiche DANS l'image. Vous pouvez le déplacer, si

nécessaire. Puis Clic Droit//Recadrer.

Votre fond est maintenant proportionnel au format 15x10.

→ Clic Droit // Taille de l'image // Cochez : Conserver les proportions et réduisez la largeur à 30 ;

Conservez la résolution de 72 Dpi. Enregistrez sous ... Carte personnalisée.

#### **3. PREPARATION DU PORTRAIT.**

→ Ouvrir// Aller chercher le portait enregistré.

Commencez par découper un rectangle autour du visage.  $\rightarrow$  Outil de sélection ( à droite de l'écran) choisir la forme rectangulaire, dessiner un rectangle autour du visage. Quand il est bien  $\rightarrow$  Clic droit/Recadrer

Clic droit// Taille de l'image. Ajustez les dimensions respectives. (Ici, proposition hauteur = 10.) Vérifiez que la résolution soit bien la même que précédemment.

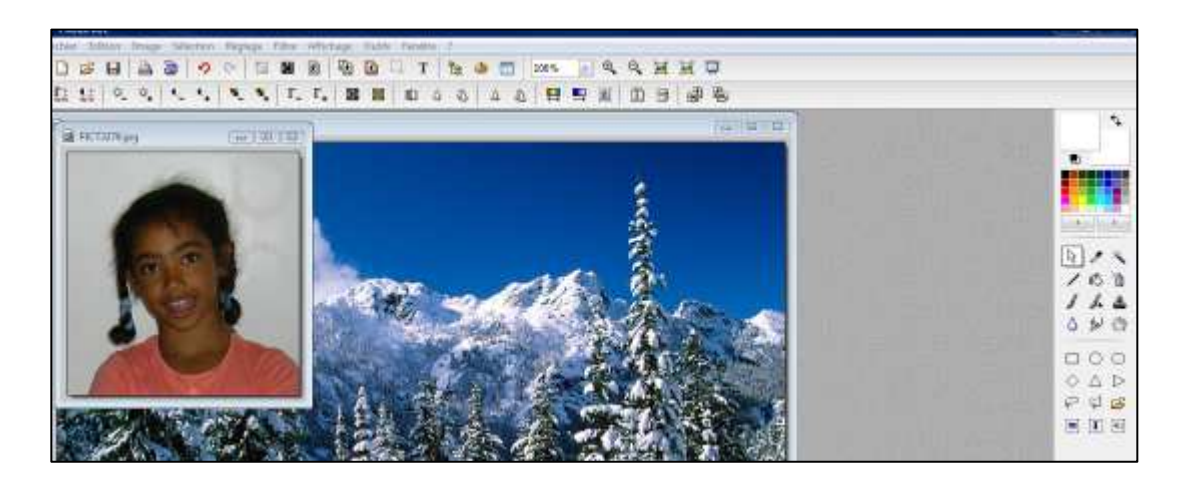

Faites une copie →Image// Dupliquer l'image. Et déplacez la copie un peu vers la droite.

Dessinez un ovale à l'intérieur du rectangle en utilisant → *Outil de sélection// forme ronde//* 

Remplissez de noir → Clic droit// Contour et remplissage// Décocher la case "Contours", Cochez: Remplir le fond// Couleur// Noir.

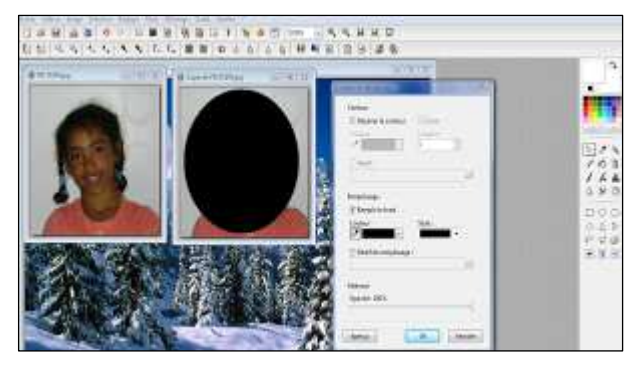

Vous allez mettre du blanc autour de l'ovale. Vérifiez que dans la palette à droite, c'est bien la couleur par défaut.

→ Sélection// Inverser (la sélection ovale clignote, le rectangle autour aussi)

→ Edition //Effacer (du blanc a rempli l'espace entre les 2 lignes pointillées)

Prenez l'outil *Baguette magique (à droite)*, <u>Tolérance 0</u>, Cliquez dans le blanc,

→ Sélection // Inverser (le pointillé du rectangle ne clignote plus)

## → Filtre // Esthétique // Contour progressif...

Dans la fenêtre qui s'ouvre: réglez la *Largeur* à votre convenance, (sur 40, dans l'exemple), Choisissez la **Couleur** blanche, **Opacité** 100%, **Effet:** flou, Cliquez sur **Aperçu**, ....

Au besoin modifier la largeur .... Validez par OK

## → Clic droit // Masquer la sélection.

Vous venez de créer un masque.

## $\rightarrow$ Clic droit sur le masque / Copier.

Vous allez le coller à côté de votre image personnelle.

→ Clic sur image perso pour l'activer. →
Edition // Collage spécial // Assembler le collage... à Droite. Validez.

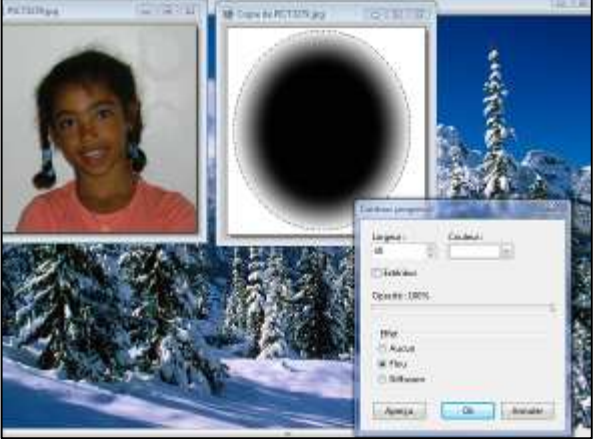

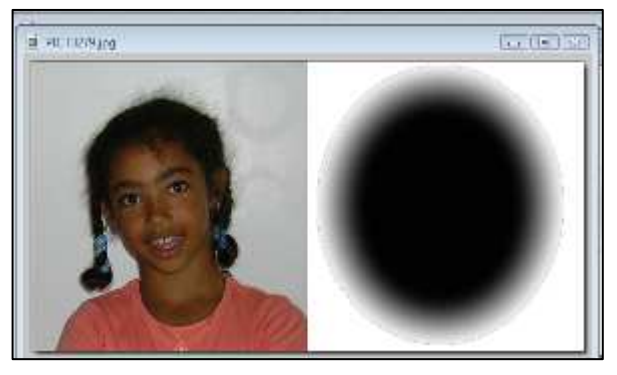

Vous allez maintenant associer le paysage et le masque.

## → Edition / copier.

Clic sur image de fond pour l'activer

 $\rightarrow$  Edition / collage spécial / Image et masque associés.

Déplacez-la à l'endroit où vous voulez la coller. Valider le collage

## 4. INSERTION DU TEXTE

Ajouter du texte (icône T). Choisissez une jolie police, une taille et une couleur en harmonie. Vous pouvez varier les effets dans "Effets"

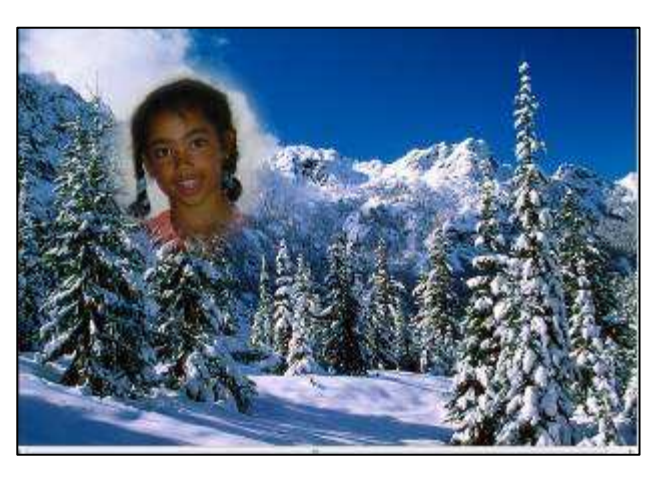

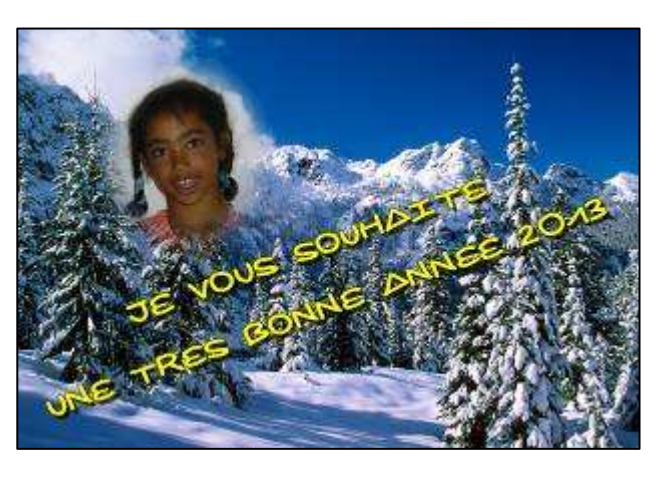

#### ET EN PLUS SI VOUS LE VOULEZ....

1. Puisque le fond est un paysage de neige, on peut mettre de la neige sur les lettres.

2. et puisque c'est un paysage de neige, eh bien ! faisons tomber la neige.

→ Filtre / PhotoMasque... dans la fenêtre qui s'ouvre, cliquez sur le dossier jaune et aller chercher le masque "*Flocons*", faites le pivoter à 90°, choisissez la couleur blanche, cochez " *Répéter le masque*" cliquez sur "*Aperçu*", si ça vous plait, validez.

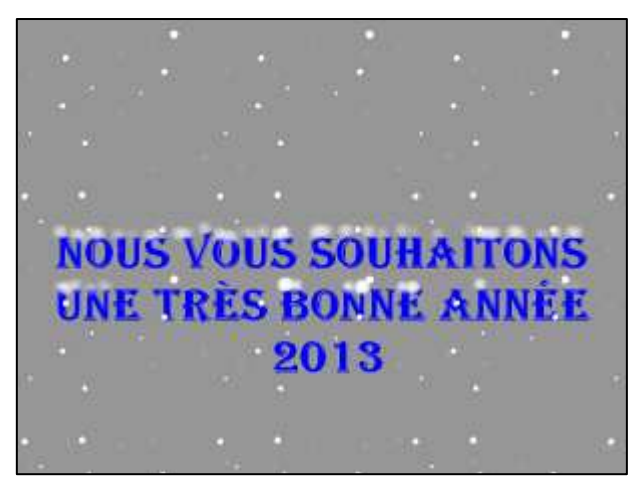